# 阿里云 消息队列 Kafka

生态对接

文档版本: 20190914

为了无法计算的价值 | [] 阿里云

### <u>法律声明</u>

阿里云提醒您在阅读或使用本文档之前仔细阅读、充分理解本法律声明各条款的内容。如果您阅读 或使用本文档,您的阅读或使用行为将被视为对本声明全部内容的认可。

- 您应当通过阿里云网站或阿里云提供的其他授权通道下载、获取本文档,且仅能用于自身的合法 合规的业务活动。本文档的内容视为阿里云的保密信息,您应当严格遵守保密义务;未经阿里云 事先书面同意,您不得向任何第三方披露本手册内容或提供给任何第三方使用。
- 未经阿里云事先书面许可,任何单位、公司或个人不得擅自摘抄、翻译、复制本文档内容的部分 或全部,不得以任何方式或途径进行传播和宣传。
- 3. 由于产品版本升级、调整或其他原因,本文档内容有可能变更。阿里云保留在没有任何通知或者 提示下对本文档的内容进行修改的权利,并在阿里云授权通道中不时发布更新后的用户文档。您 应当实时关注用户文档的版本变更并通过阿里云授权渠道下载、获取最新版的用户文档。
- 4. 本文档仅作为用户使用阿里云产品及服务的参考性指引,阿里云以产品及服务的"现状"、"有缺陷"和"当前功能"的状态提供本文档。阿里云在现有技术的基础上尽最大努力提供相应的介绍及操作指引,但阿里云在此明确声明对本文档内容的准确性、完整性、适用性、可靠性等不作任何明示或暗示的保证。任何单位、公司或个人因为下载、使用或信赖本文档而发生任何差错或经济损失的,阿里云不承担任何法律责任。在任何情况下,阿里云均不对任何间接性、后果性、惩戒性、偶然性、特殊性或刑罚性的损害,包括用户使用或信赖本文档而遭受的利润损失,承担责任(即使阿里云已被告知该等损失的可能性)。
- 5. 阿里云网站上所有内容,包括但不限于著作、产品、图片、档案、资讯、资料、网站架构、网站画面的安排、网页设计,均由阿里云和/或其关联公司依法拥有其知识产权,包括但不限于商标权、专利权、著作权、商业秘密等。非经阿里云和/或其关联公司书面同意,任何人不得擅自使用、修改、复制、公开传播、改变、散布、发行或公开发表阿里云网站、产品程序或内容。此外,未经阿里云事先书面同意,任何人不得为了任何营销、广告、促销或其他目的使用、公布或复制阿里云的名称(包括但不限于单独为或以组合形式包含"阿里云"、Aliyun"、"万网"等阿里云和/或其关联公司品牌,上述品牌的附属标志及图案或任何类似公司名称、商号、商标、产品或服务名称、域名、图案标示、标志、标识或通过特定描述使第三方能够识别阿里云和/或其关联公司)。
- 6. 如若发现本文档存在任何错误,请与阿里云取得直接联系。

### 通用约定

| 格式            | 说明                                    | 样例                                         |
|---------------|---------------------------------------|--------------------------------------------|
| •             | 该类警示信息将导致系统重大变更甚至<br>故障,或者导致人身伤害等结果。  | 禁止:<br>重置操作将丢失用户配置数据。                      |
| A             | 该类警示信息可能导致系统重大变更甚<br>至故障,或者导致人身伤害等结果。 | ▲ 警告:<br>重启操作将导致业务中断,恢复业务所需<br>时间约10分钟。    |
| Ê             | 用于补充说明、最佳实践、窍门等,不<br>是用户必须了解的内容。      | 道 说明:<br>您也可以通过按Ctrl + A选中全部文件。            |
| >             | 多级菜单递进。                               | 设置 > 网络 > 设置网络类型                           |
| 粗体            | 表示按键、菜单、页面名称等UI元素。                    | 单击 确定。                                     |
| courier<br>字体 | 命令。                                   | 执行 cd /d C:/windows 命令,进<br>入Windows系统文件夹。 |
| ##            | 表示参数、变量。                              | bae log listinstanceid<br>Instance_ID      |
| []或者[a b<br>] | 表示可选项,至多选择一个。                         | ipconfig [-all -t]                         |
|               | 表示必选项,至多选择一个。                         | <pre>swich {stand   slave}</pre>           |

### 目录

| 汐 | 、律声明       |       | •••••                         |                           |                  | I   |
|---|------------|-------|-------------------------------|---------------------------|------------------|-----|
| 迌 | 通用约定       |       | •••••                         |                           |                  | I   |
| 1 | 消息队列 for A | Apach | ne Kafka 招                    | 蒈配云 HE                    | Base 和 Spark 构建一 | 体化数 |
|   | 据处理平台      |       | • • • • • • • • • • • • • • • |                           |                  | 1   |
| 2 | 使用 DTS 将数  | 据库    | 数据同步至                         | 消息队列                      | for Apache Kafka |     |
| 3 | 将消息队列      | for   | Apache                        | Kafka                     | 数据迁移至大数据计        | 算服务 |
|   | MaxComput  | e     | •••••                         | • • • • • • • • • • • • • | ••••••           | 5   |

## 1 消息队列 for Apache Kafka 搭配云 HBase 和 Spark 构建一体化数据处理平台

云 HBase X-Pack 是基于 Apache HBase、Phoenix、Spark 深度扩展,融合 Solr 检索等技术,支持海量数据的一站式存储、检索与分析。融合云 Kafka + 云 HBase X-Pack 能够构建一体化的数据处理平台,支持风控、推荐、检索、画像、社交、物联网、时空、表单查询、离线数仓等场景,助力企业数据智能化。

下图是业界广泛应用的大数据中台架构,其中 HBase 和 Spark 选择云 HBase X-Pack。产品详情 请参见 X-pack Spark 分析引擎立即购买>>

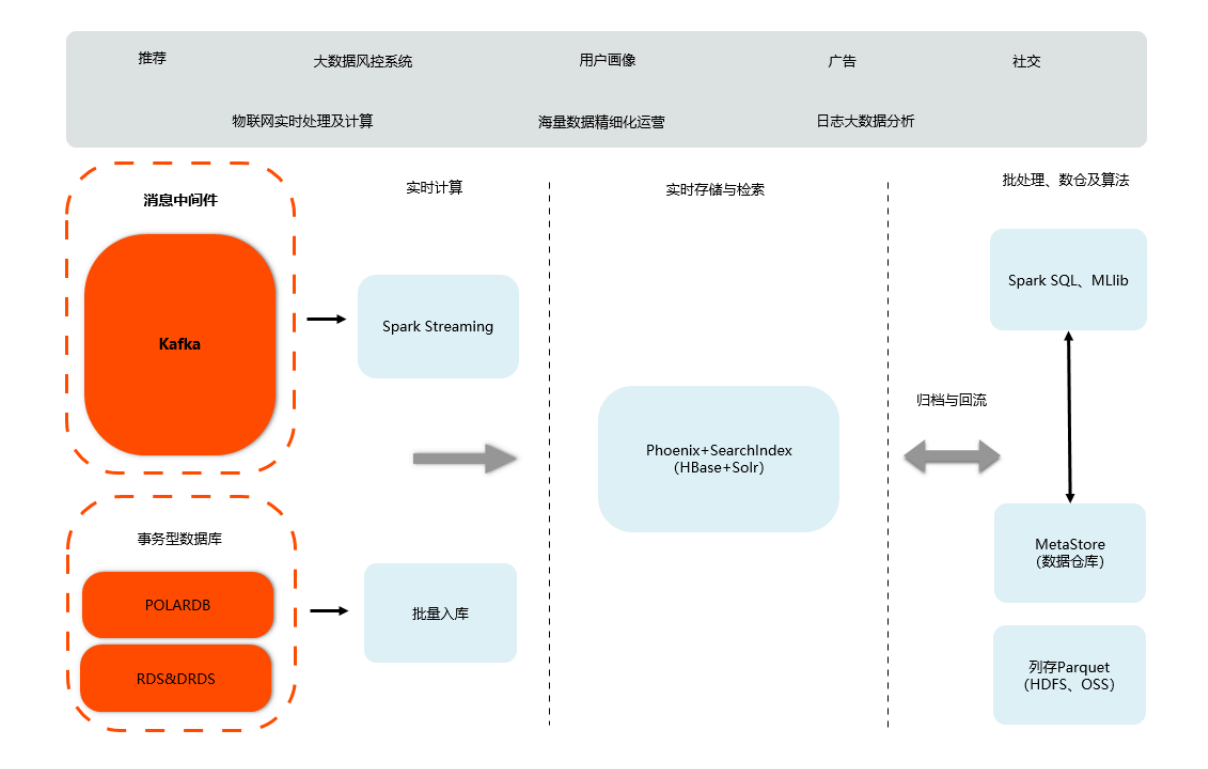

- · 消息流入: Flume、Logstash 或者在线库的 Binlog 流入消息中间件 Kafka。
- · 实时计算:通过 X-Pack Spark Streaming 实时的消费 Kafka 的消息,写入到云 HBase 中对 外提供在线查询。
- · 实时存储与检索: 云 HBase 融合 Solr 以及 Phoenix SQL 层能够提供海量的实时存储,以及 在线查询检索。
- ・批处理、数仓及算法:在线存储 HBase 的数据可以自动归档到 X-Pack Spark 数仓。全量数据 沉淀到 Spark 数仓(HiveMeta),做批处理、算法分析等复杂计算,结果回流到在线库对外 提供查询。

该套方案的实践操作请参见 Spark 对接 Kafka 快速入门。同时,有云 HBase 和 Spark 的示例代 码请参见 Demo。

# 2 使用 DTS 将数据库数据同步至消息队列 for Apache Kafka

使用数据传输服务 DTS(Data Transmission Service)的数据同步功能,您可以将通过专线/ VPN 网关/智能网关接入的数据库的数据同步至消息队列 for Apache Kafka 集群,扩展消息处理 能力。

立即购买消息队列 for Apache Kafka>>

具体的前提条件、注意事项、操作步骤等信息,请参见#unique\_5。

当您操作到#unique\_5/unique\_5\_Connect\_42\_section\_v5h\_m5c\_zgb时,请注意以下事项:

| 字段      | 说明                                                                   |
|---------|----------------------------------------------------------------------|
| 实例类型    | 选择通过专线/VPN网关/智能网关接入的自建数<br>据库。                                       |
| 对端专有网络  | 选择消息队列 for Apache Kafka 实例的 VPC<br>。                                 |
| IP 地址   | 选择消息队列 for Apache Kafka 实例接入点<br>的任意一个 IP 地址即可,目前仅仅支持填写单<br>个 IP 地址。 |
| 端口      | 选择消息队列 for Apache Kafka 实例接入点<br>对应 IP 的对应端口。                        |
| 数据库账号   | 非必填项。                                                                |
| 数据库密码   | 非必填项。                                                                |
| Торіс   | 获取 Topic 列表后选择对应 Topic,Topic 建<br>议创建单个分区,以便保证全局顺序。                  |
| Kafka版本 | 选择消息队列 for Apache Kafka 实例对应的<br>开源版本,目前主要是 0.10 版本。                 |

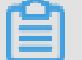

说明:

当前 DTS 仅支持通过默认接入点导入数据到消息队列 for Apache

Kafka, 假设消息队列 for Apache Kafka 实例的默认接入点为

"172.16.X.X1:9092,172.16.X.X2:9092,172.16.X.X3:9092",选择第一个 IP 地址和端口填 写即可,也即上表中的 IP地址填写"172.16.X.X1",端口填写"9092"。

#### 配置结果如下图所示。

| 目标实例信息    |                               |           |  |
|-----------|-------------------------------|-----------|--|
| 实例类型:     | 通过专线/VPN网关/智能网关接入的自建数据库       |           |  |
| 实例地区:     | 华东1(杭州)                       |           |  |
| * 对端专有网络: | vpc-bp17xemgs4hf4lm           |           |  |
| 数据库类型:    | Kafka \$                      |           |  |
| * IP地址:   | 172.16.0                      |           |  |
| • 端口:     | 9092                          |           |  |
| 数据库账号:    |                               | 非必填项      |  |
| 数据库密码:    | م                             | 非必填项      |  |
| * Topic:  | 333 \$                        | 获取Topic列表 |  |
|           | 请先点击右侧按钮,获取Topic列表后选择具体的Topic |           |  |
| * Kafka版本 | 0.10 \$                       |           |  |
|           |                               |           |  |

# 3 将消息队列 for Apache Kafka 数据迁移至大数据计 算服务 MaxCompute

本文介绍如何使用 DataWorks 数据同步功能,将消息队列 for Apache Kafka 集群上的数据迁移 至阿里云大数据计算服务 MaxCompute,方便您对离线数据进行分析加工。

前提条件

在开始本教程前,确保您已完成以下操作:

- ・ 确保消息队列 for Apache Kafka 集群运行正常。本文以部署在华东1(杭州)地域(Region )的集群为例。
- · 开通 MaxCompute。
- 开通 DataWorks。
- · #unique\_8。本文以在华东1(杭州)地域创建名为 bigdata\_DOC 的项目为例。

示例如下。

|                                                                      | 概览 项目列表                                                                 | 调度资源列表                                                                      |
|----------------------------------------------------------------------|-------------------------------------------------------------------------|-----------------------------------------------------------------------------|
| Go DataWorks 数                                                       | 据集成・数据开发・MaxCompute                                                     |                                                                             |
| 快速入口                                                                 |                                                                         |                                                                             |
| 数据开发                                                                 | 数据集成                                                                    | 运维中心                                                                        |
| 项目                                                                   |                                                                         | 全部项目                                                                        |
| bigdata_DOC 华东1                                                      | MaxCompute_DOC 华东2                                                      | PAltest 华东2                                                                 |
| 创建时间:2018-09-02 10:26:59<br>计算引擎:MaxCompute<br>服务模块数据开发数据集成数据管理 运维中心 | 创建时间:2018-07-19 09:12:37<br>计算引擎:MaxCompute<br>服务模块.数据开发 数据集成 数据管理 运维中心 | 创建时间:2018-05-23 13:32:29<br>计算引擎:MaxCompute PAI计算引擎<br>服务模块数据开发数据集成数据管理运维中心 |
| 项目配置 进入数据开发 进入数据集成                                                   | 项目配置 进入数据开发 进入数据集成                                                      | 项目配置 进入数据开发 进入数据集成                                                          |
| 常用功能<br>分 创建项目 × 一键CDN                                               |                                                                         |                                                                             |

#### 背景信息

大数据计算服务 MaxCompute(原 ODPS)是一种大数据计算服务,能提供快速、完全托管免运 维的 EB 级云数据仓库解决方案。

DataWorks 是基于 MaxCompute 计算和存储,提供工作流可视化开发、调度运维托管的一站式海量数据离线加工分析平台。在数加(一站式大数据平台)中,DataWorks 控制台即为

MaxCompute 控制台。MaxCompute 和 DataWorks 一起向用户提供完善的 ETL 和数仓管理能力,以及 SQL、MR、Graph 等多种经典的分布式计算模型,能够更快速地解决用户海量数据计算问题,有效降低企业成本,保障数据安全。

本教程旨在帮助您使用 DataWorks,将消息队列 for Apache Kafka 中的数据导入至 MaxCompute,来进一步探索大数据的价值。

- 步骤一: 准备 Kafka 数据
  - 登录消息队列 for Apache Kafka 控制台创建 Topic 和 Consumer Group, 分别命名为 testkafka 和 console-consumer。具体步骤参见#unique\_9。本示例中, Consumer Group console-consumer 将用于消费 Topic testkafka 中的数据。
  - 2. 向 Topic testkafka 中写入数据。由于 Kafka 用于处理流式数据,您可以持续不断地向其中 写入数据。为保证测试结果,建议您写入 10 条以上的数据。您可以直接在控制台使用发送消息 功能来写入数据,也可以使用消息队列 for Apache Kafka 的 SDK 收发消息。详情参见使用 SDK 收发消息。
  - 3. 为验证写入数据生效,您可以在控制台#unique\_11,看到之前写入 Topic 中的数据。

步骤二: 创建 DataWorks 表

您需创建 DataWorks 表,以保证大数据计算服务 MaxCompute 可以顺利接收消息队列 for Apache Kafka 数据。本例中为测试便利,使用非分区表。

1. 登录 DataWorks 控制台,在工作空间区域,单击目标工作空间的进入数据开发。

2. 在左侧导航栏单击表管理, 然后单击新建图标。

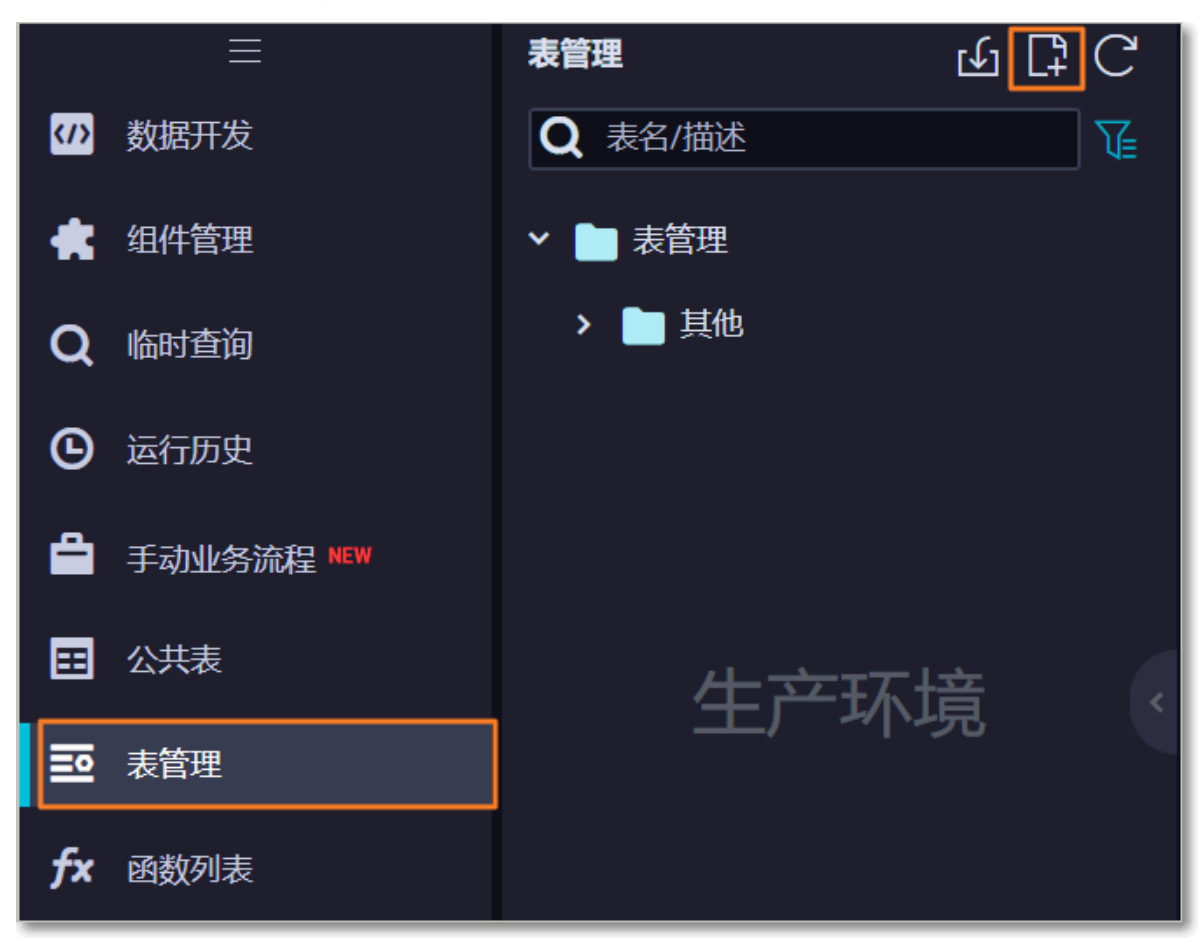

- 3. 在新建表对话框,输入表名 testkafka,然后单击提交。
- 4. 在创建的表页面,单击 DDL模式。
- 5. 在 DDL模式对话框, 输入以下建表语句, 单击生成表结构。

```
CREATE TABLE `testkafka` (

`key` string,

`value` string,

`partition1` string,

`timestamp1` string,

`offset` string,

`t123` string,

`event_id` string,

`tag` string
```

);

建表语句中的每一列对应 DataWorks 数据集成 Kafka Reader 的默认列。

- ・key:表示消息的 Key。
- · value:表示消息的完整内容。
- · partition: 表示当前消息所在分区。
- ・headers:表示当前消息 headers 信息。
- · offset: 表示当前消息的偏移量。
- · timestamp: 表示当前消息的时间戳。

您还可以自主命名,详情参见配置 Kafka Reader。

6. 单击提交到生产环境。

详情请参见#unique\_13。

步骤三:同步数据

- 1. #unique\_14。此处创建的 ECS 实例将用以完成数据同步任务。
- 2. 登录 DataWorks 控制台,在工作空间区域,单击目标工作空间的进入数据开发。
- 3. 在左侧导航栏,选择数据开发 > 业务流程 > 数据迁移。
- 4. 右键选择数据集成 > 新建数据集成节点 > 数据同步。
- 5. 在新建节点对话框,输入节点名称(即数据同步任务名称),然后单击提交。
- 6. 在创建的节点页面,选择数据来源的数据源为 Kafka,选择数据去向的数据源为ODPS,选择 您在步骤二:创建 DataWorks 表中创建的表。完成上述配置后,请单击框中的按钮,转换为脚 本模式,如下图所示。

| Di kafka2mc 🏾  |                      |                |               |                                                                        |              |            |      |    |  |  |
|----------------|----------------------|----------------|---------------|------------------------------------------------------------------------|--------------|------------|------|----|--|--|
|                | L 🔍 🔂 🖉              | 3              |               |                                                                        |              |            |      |    |  |  |
| 01 选择数据源       | 10<br>10             | 据来源            |               |                                                                        | 数据去向         |            |      | 收起 |  |  |
|                |                      |                |               |                                                                        |              |            |      |    |  |  |
|                | <del>α</del> ×       | 里配直数据的来源端机与入端; | 可以是默认的数据源,也可以 | 以是您创建的目有                                                               | 数据源宣有支持的数据来源 |            |      |    |  |  |
| * 数据源          | Kafka 🗸              | 选择据源库 >        | 0             | • 数据源                                                                  | odps ~       | odps_first | × (? |    |  |  |
|                |                      |                |               | *表                                                                     | testkafka    |            | ~    |    |  |  |
| 止数据源不<br>点击转换为 | 交持向导模式,需要使用脚本<br>3脚本 | \$模式配置同步任务,    |               | 分区信息                                                                   | 无分区信息        |            |      |    |  |  |
|                |                      |                |               | 清理规则 写入前清理已有数据 (Insert Overwrite) >>>>>>>>>>>>>>>>>>>>>>>>>>>>>>>>>>>> |              |            |      |    |  |  |
|                |                      |                |               | 字符串作为null(                                                             | ● 是 💿 否      |            |      |    |  |  |

7. 配置脚本,示例如下。

```
{
"type": "job",
"steps": [
{
```

```
"stepType": "kafka",
           "parameter": {
    "server": "47.xxx.xxx.xxx:9092",
                 "kafkaConfig": {
    "group.id": "console-consumer"
                 },
"valueType": "ByteArray",
                 "column": [
"__key__",
"__value__",
"__partition__",
"__timestamp__",
"__offset__",
                       "'123'",
"event_id",
"tag.desc"
                 ],
"topic": "testkafka",
                 "keyType": "ByteArray",
"waitTime": "10",
                 "beginOffset": "0",
                 "endOffset": "3"
           },
"name": "Reader",
"read
           "category": "reader"
     },
{
           "stepType": "odps",
"parameter": {
                 "partition": "",
                 "truncate": true,
"compress": false,
                 "datasource": "odps_first",
                 "column": [
                       "key",
                       "value"
                       "partition1",
                       "timestamp1",
                       "offset",
                       "t123",
"event_id",
                       "tag"
                 ],
"emptyAsNull": false,
"tastkafka"
                 "table": "testkafka"
           },
           "name": "Writer",
           "category": "writer"
     }
],
"version": "2.0",
"order": {
     "hops": [
           {
                 "from": "Reader",
                 "to": "Writer"
           }
     ]
},
"setting": {
"arrorLin
      "errorLimit": {
"record": ""
     },
      "speed": {
```

```
"throttle": false,
"concurrent": 1
}
}
```

8. 在脚本页面,单击配置任务资源组,选择步骤1中创建的自定义资源组,然后单击运行图标。

| Di kafka2   | 2mc       | Di test               | testkafka                  | test12    | 234 | Sq test | Di test123 | 📄 数据集 | 眬     |                     |         | ¢    | <b>,</b> ≡ |
|-------------|-----------|-----------------------|----------------------------|-----------|-----|---------|------------|-------|-------|---------------------|---------|------|------------|
|             | •         | ሰ 🛯                   | • 🔒 🖬                      | 8         |     |         |            |       |       |                     |         |      | 运维↗        |
| 1 2         | 2<br>"typ | e": "job",            |                            |           | ▲   |         |            | ×     |       |                     | 配置任务资源组 | 帮助文档 | 调度配        |
| 3<br>4<br>5 | ste       | ps : [<br>{<br>stepTy | rpe": "kafka",             |           |     |         |            |       | 任务资源组 | 默认资源组               |         | וו   | Ē          |
| 6<br>7      |           | "parame               | ter": {<br>rver": "localho | st:9093", |     |         |            | 1     |       | ✔ 默认资源组<br>kafka2mc |         |      | 版本         |

#### 预期结果

完成运行后,运行日志中显示运行成功。

| 运行日志               |                                                                                               |
|--------------------|-----------------------------------------------------------------------------------------------|
| 读写失败总数             | : 0                                                                                           |
| 2019-05-29 11:10:2 | 24 INFO                                                                                       |
| 2019-05-29 11:10:2 | 24 INFO Exit code of the Shell command 0                                                      |
| 2019-05-29 11:10:2 | 24 INFO Invocation of Shell command completed                                                 |
| 2019-05-29 11:10:2 | 24 INFO Shell run successfully!                                                               |
| 2019-05-29 11:10:2 | 24 INFO Current task status: FINISH                                                           |
| 2019-05-29 11:10:2 | 24 INFO Cost time is: 114.983s                                                                |
| /home/admin/alisa  | tasknode/taskinfo//20190529/diide/11/08/28/mjuicuxu5slfbv3xu7m8csqy/T3_0242504015.log-END-EOF |
| Exit with SUCCESS  |                                                                                               |
| 2019-05-29 11:10:2 | 28 [INFO] Sandbox context cleanup temp file success.                                          |
| 2019-05-29 11:10:2 | 28 [INFO] Data synchronization ended with return code: [0].                                   |
| 2019-05-29 11:10:2 | 28 INFO                                                                                       |
| 2019-05-29 11:10:  | 28 INFO Exit code of the Shell command 0                                                      |

后续步骤

您可以新建一个数据开发任务运行 SQL 语句,查看当前表中是否已存在从 Kafka 同步过的数据。 本文以select \* from testkafka为例,具体步骤如下:

- 1. 在左侧导航栏,选择数据开发>业务流程。
- 2. 右键选择数据开发 > 新建数据开发节点 > ODPS SQL。
- 3. 在新建节点对话框,输入节点名称,然后单击提交。
- 4. 在创建的节点页面,输入select \* from testkafka,然后单击运行图标。

| 6 | 5        | select * | from | testka       | afka; |     |                |   |                 |   |        |   |   |      |   |          |   |   |          |   |   |
|---|----------|----------|------|--------------|-------|-----|----------------|---|-----------------|---|--------|---|---|------|---|----------|---|---|----------|---|---|
|   |          |          |      |              |       |     |                |   |                 |   |        |   |   |      |   |          |   |   |          |   |   |
|   |          |          |      |              |       |     |                |   |                 |   |        |   |   |      |   |          |   |   |          |   |   |
|   |          |          |      |              |       |     |                |   |                 |   |        |   |   |      |   |          |   |   |          |   |   |
|   |          |          |      |              |       |     |                |   |                 |   |        |   |   |      |   |          |   |   |          |   |   |
|   |          |          |      |              |       |     |                |   |                 |   |        |   |   |      |   |          |   |   |          |   |   |
|   |          |          |      |              |       |     |                |   |                 |   |        |   |   |      |   |          |   |   |          |   |   |
|   |          |          |      |              |       |     |                |   |                 |   |        |   |   |      |   |          |   |   |          |   |   |
| 运 | 行E       | 志        | 绢    | 課[2]         | ×     |     |                |   |                 |   |        |   |   |      |   |          |   |   |          |   |   |
|   | 4        |          |      |              |       |     |                |   |                 |   |        |   |   |      |   |          |   |   |          |   | _ |
| _ | kar      | A        |      | lunkun       | В     |     | nontition1     | C | D<br>timostomo1 |   | offeet | E |   | •100 | F | auant id | G |   | •        | H |   |
| 1 | key      | /        | ~    | value<br>100 |       | × 1 | paruuon i<br>o | ~ | 1550100459609   | ~ | onset  |   | ~ | 122  | ~ |          |   | ~ | tag<br>M |   | ~ |
| 2 | VN<br>VN |          |      | 123          |       |     | ა<br>ი         |   | 1559100458098   |   | 0      |   |   | 123  |   |          |   |   |          |   |   |
| 3 |          |          |      | 234          |       |     | 9              |   | 1559100458028   |   | 0      |   |   | 123  |   |          |   |   | \N       |   | _ |
| 4 | ١N       |          |      | 567          |       |     | 0              |   | 1559100466891   |   | 0      |   |   | 123  |   | \N       |   |   | \N       |   |   |
| 5 | \N       |          |      | 123          |       |     | 7              |   | 1559050808437   |   | 0      |   |   | 123  |   | \N       |   |   | \N       |   |   |
| 6 | \N       |          |      | 567          |       |     | 1              |   | 1559100457401   |   | 1      |   |   | 123  |   | \N       |   |   | N/N      |   |   |